## 사용하기 전에

Q. 네이버 클라우드 플랫폼의 Secure Zone Firewall 서비스는 무엇인가요?

- Secure Zone 내 생성한 인스턴스로의 접근에 방화벽 정책을 설정해 접근을 제어할 수 있는 기능을 제공합니다.
   Q. Secure Zone Firewall 는 어떻게 이용하나요?
- Secure Zone 이용약관 동의
- Secure Zone Fiewall 이용 신청
- Cloud Log Analytics 이용 신청 및 로그 저장소 연동
- Secure Zone VM 생성
- Secure Zone Policy 생성/Address Group 생성
- Secure Zone Firewall Network Usage 조회
- Secure Zone Firewall Log 조회
   Q. Secure Zone Firewall 서비스를 사용하지 않으면 Secure Zone VM 에 접근할 수 없나요?
- Secure Zone 내부 간을 제외한 외부 통신은 모두 차단되어 있습니다.
- 일반 Zone 또는 SSL VPN 과 Secure Zone 간에 Secure Zone Firewall 에 Policy 를 생성하여 통신 허용 정책을 생성해야 Secure Zone VM 에 접근이 가능합니다.
   Q. Secure Zone VM 에 접근 정책을 설정할 수 있는 Zone 은 어디인가요?
- SSL VPN 으로 인입되는 트래픽과 Secure zone 을 제외한 Ncloud 의 모든 Zone 간의 사설 접근입니다.
   Q. Policy 가 뭔가요?
- 정의된 Source IP 와 Destination IP 간에 특정 프로토콜 및 포트에 대한 통신을 허용하거나 차단하는 보안 정책입니다. Q. Address Group 이 뭔가요?
- 고객이 소유한 VM 을 원하는 그룹으로 묶어서 정책에서 사용할 수 있도록 하는 오브젝트입니다.
   Q. Log 는 뭔가요?
- Secure Zone Firewall 방화벽 정책에 따라 Secure Zone 의 접속 시도가 기록된 Traffic Log 입니다. Cloud Log Analytics 상품에서도 검색/조회가 가능합니다.
   Q. Excel 파일로 다운로드할 수 있나요?
- 검색 결과를 Excel 파일로 다운로드할 수 있습니다.
- 단, 전체 데이터가 아니라 검색 결과 화면에 보이는 내용만 다운로드할 수 있습니다.

## Secure Zone Firewall 서비스 사용하기

Secure Zone Firewall 서비스 이용 신청

① 콘솔에 접속 후, Security > Secure Zone > Secure Zone Firewall 을 클릭합니다.

| Console<br>NAVER<br>CLOUD PLATFORM                       | Secure Zone / Secure Zone Firewall / Policy                                                                       |
|----------------------------------------------------------|----------------------------------------------------------------------------------------------------|
| S Region 한국 / KR 한국어 ▼                                   | Ø<br>Secure Zone Eirewall                                                                                         |
| Dashboard                                                | Secure Zone Filewan                                                                                               |
| My Products 🧿 EDIT —<br>碩 Network Traffic Monitoring 👓 + | Secure Zone 에 위지한 상비에 내한 접근 관리<br>개인정보 보호를 위한 보안 강화 구역 접근 관리<br>정해진 Source 와 Destination 서버에 필요한 포트와 프로토콜을 허용합니다. |
|                                                          | Stateful Inspection 기능을 제공합니다.                                                                                    |
| R Object Storage +<br>& Cloud Search * +                 | + 상품 이용 신경 상품 더 알아보기 간 ^                                                                                          |
| Belasticsearch Service +                                 |                                                                                                    |
| Secure Zone     -     Secure Zone Firewall               |                                                                                                    |
| Policy<br>Address Group                                  |                                                                                                    |
| Log<br>Network Usage<br>Subscription                     | 0                                                                                                    |
|                                                          |                                                                                                    |

② Secure Zone Firewall 하위 메뉴 중 Policy 를 클릭합니다.

③ + 이용신청 버튼을 클릭합니다.

| Clo            | <b>로그연동을 위해 Cloud Log Analytic(Cl</b><br>ud Log Analytic(CLA) 상품을 미사용 중인 경 | L <b>A) 상품연동이 필수입니다.</b><br>경우, 해당 상품이 동시에 가입됩니다. |
|----------------|----------------------------------------------------------------------------|---------------------------------------------------|
|                |                                                                            | (●필수 입력 사항입니다.                                    |
| 로그 저장소 연동 ®    | Cloud Log Analytics(CLA)                                                   | 상품 알아보기 []                                        |
|                | Cloud Log Analytic(CLA)는 네이버<br>로그를 손쉽게 저장하고 분석 데이터를                       | f 클라우드 플랫폼의 상품을 이용하면서 발생하는 다양한<br>를 제공하는 시스템입니다.  |
| 로그저장은 별도 이용요금이 | 발생되며 CLA의 과긍정책을 따릅니다.                                                      |                                                   |
|                | × 취소 🗸 🗸                                                                   | 용 신청                                              |

• 기존 Cloud Log Analytics 가입자에게는 이 팝업 창이 노출되지 않습니다.

#### \* 로그연동을 위해 Cloud Log Analytic(CLA) 상품가입이 필수입니다.

Secure Zone Firewall Traffic log 에 대한 저장 및 조회는 Cloud Log Analytics(CLA) 서비스 에서 제공합니다. CLA 서비스를 처음 이용하는 고객은 아래의 이용 신청 버튼을 클릭하여 서비스를 신청해주세요.

Secure Zone Firewall 가입 후 Policy 생성이 완료되면 Traffic log 발생 시 CLA 에 자동 저장되 고, Secure Zone Firewall 및 CLA 에서 로그를 조회할 수 있습니다.

저장되는 로그에 대해 CLA 정책에 따른 요금이 부과됩니다.

× 취소 ✓ Cloud Log Analytics 이용신청

⑤ Cloud Log Analytics 이용신청 버튼을 클릭하여 Cloud Log Analytics 서비스에 가입합니다.

| 알림 |                                                | × |
|----|------------------------------------------------|---|
|    | Cloud Log Analytics(CLA) 이용 신청이 완료되었습니다.<br>확인 |   |
|    |                                                |   |
| 알림 |                                                | × |
|    | Secure zone Firewall 이용 신청이 완료되었습니다.<br>확인     |   |

• 미가입 상태일 때 Policy, Address Group, Network Usage 메뉴 선택 시 Secure Zone Firewall 이용 신청 페이지로 이동합니다.

### Policy 설정

Policy 생성

| Console<br>NAVER<br>CLOUD PLATFORM | Secure Zone / Secure Zone Firewall / Policy Policy |                            | 🔎 द 🖻 🗊 🌒 🔻          |
|------------------------------------|----------------------------------------------------|----------------------------|----------------------|
| 🛞 Region 한국 / KR 한국어 🗸 ▼           | + Policy 생성 ● 이용 설정 ▼ 상품 더 알아보기 亿                  | ᅟ                          |                      |
| ⊖ Dashboard                        | Policy 삭제 🔗 스 🗸 😵 💽 Default De                     | eny 로깅 ⑦                   | 20 개씩 보기 🔹           |
| Products & Services +              | Name Source IP                                     | Destination IP             | Protocol Port Action |
| My Products 🕦 EDIT —               | test ob-stch.beta-cdb.ntruss.com                   | m ▼ mysql-vm(10.39.2.22) ▼ | IP Allow             |
| Secure Zone                        |                                                    | « < 1 > »                  |                      |
| Secure Zone Firewall —             |                                                    |                            |                      |
| Policy                             |                                                    |                            |                      |
| Address Group                      |                                                    |                            |                      |
| Log                                |                                                    |                            |                      |
| Network Usage                      |                                                    |                            |                      |
| Subscription                       |                                                    |                            |                      |

① Security > Secure Zone > Secure Zone Firewall > Policy 에서 + Policy 생성 버튼을 클릭합니다.

|                  | • 필수 입력 사항<br>• 경우에 따라 필                                                        | 입니다.<br>수 입력 사항입니다. |
|------------------|---------------------------------------------------------------------------------|---------------------|
| Name *           | Policy_01                                                                       |                     |
| Description      | Secure zone FW Rule 1                                                           |                     |
| Source IP *      | Source                                                                          | •                   |
|                  | vm-ejk02 (10.39.4.215)<br>dmz-ejk01 (10.39.4.217)                               | ×<br>×              |
| Destination IP * | Destination                                                                     | •                   |
|                  | sz-windows (10.39.16.74)<br>sz-cubrid (10.39.16.77)<br>sz-mysql01 (10.39.16.80) | ×<br>×<br>×         |
| Protocol ®       |                                                                                 |                     |
| Port ®           | 80,<br>200-300,<br>1                                                            |                     |
| Action •         | • Allow Deny                                                                    |                     |

- Name: Policy 이름
- Description: Policy 설명
- Source IP: 고객 소유의 VM / 사설 LB / SSL VPN
- Destination IP: 고객 소유의 VM
- Protocol: TCP / UDP / ICMP
- Port: destination port (0 ~ 65,535)
- Action: Allow / Deny

Source IP 와 Destination IP 중 하나는 Secure Zone 필수입니다.

② 필수 값을 입력한 후 [저장] 버튼을 클릭하여 Policy 를 생성합니다.

### Policy 변경

| Secure Zone / Secure Zone Firewall / Po<br><b>Policy</b> 2 | licy                                     | G 자주하는 ·                                 | 질문 🖻 .   | <b>알림</b><br>Policy 설정이 저장도 | 었습니다.    | × |
|------------------------------------------------------------|------------------------------------------|------------------------------------------|----------|-----------------------------|----------|---|
| + Policy 생성 이용 설정 ▼                                        | 상품 더 알아보기 [건 🛛 🗶 다운로드 📿                  | € 새로고침 ∨                                 |          |                             |          |   |
| Policy 삭제 🔗 ^ 🗸                                            | ➢ Default Deny 로깅 ⑦                      |                                          |          |                             | 20 개씩 보기 | • |
| Name                                                       | Source IP                                | Destination IP                           | Protocol | Port                        | Action   |   |
| Policy_R                                                   | sz-windows(10.39.16.74), sz-cubrid(10.39 | vm-ejk02(10.39.4.215), dmz-ejk01(10.39.4 | TCP      | 10001                       | Allow    |   |
| Policy_01                                                  | vm-ejk02(10.39.4.215), dmz-ejk01(10.39.4 | sz-windows(10.39.16.74), sz-cubrid(10.39 | TCP      | 80, 200-300, 1              | Allow    |   |
|                                                            |                                          |                                          |          |                             |          |   |

① Security > Secure Zone > Secure Zone Firewall > Policy 에서 변경하고자 하는 Policy 의 Name 을 클릭합니다.

|                   |                                                                                 | ● 필수 입력 사항입니다.<br>●경우에 따라 필수 입력 사항입니다. |             |
|-------------------|---------------------------------------------------------------------------------|----------------------------------------|-------------|
| Name *            | Policy_R                                                                        |                                        |             |
| Description       | 100자 이내                                                                         |                                        |             |
| Source IP •       | Source                                                                          |                                        | •           |
|                   | sz-windows (10.39.16.74)<br>sz-cubrid (10.39.16.77)<br>sz-mysql01 (10.39.16.80) |                                        | ×<br>×<br>× |
| Destination IP •  | Destination<br>vm-ejk02 (10.39.4.215)<br>dmz-ejk01 (10.39.4.217)                | ,<br>,<br>,                            | •<br>×      |
| Protocol *        |                                                                                 |                                        |             |
| Port <sup>•</sup> | 10001                                                                           |                                        |             |
| Action •          | O Allow O Deny                                                                  |                                        |             |
|                   |                                                                                 |                                        |             |

② 변경하고자 하는 값을 넣어 수정 후 저장을 클릭하여 Policy를 변경합니다.

Secure Zone / Secure Zone Firewall / Policy

-

**D** I!

| Policy 0            |                                          |                                          |          |                |          |   |
|---------------------|------------------------------------------|------------------------------------------|----------|----------------|----------|---|
| + Policy 생성 이용 설정 ▼ | 상품 더 알아보기 🖸 🗶 다운로드 📿                     | 새로고침 🗸                                   |          |                |          |   |
| Policy 삭제 🔗 🔨 🗸     | ≫ Default Deny 로깅 ⑦                      |                                          |          |                | 20 개씩 보기 | • |
| Name                | Source IP                                | Destination IP                           | Protocol | Port           | Action   |   |
| All_Rule            | vm_all                                   | 8 sz_group                               | UDP      | 9000           | Allow    |   |
| Policy_Modify       | sz-windows(10.39.16.74), sz-cubrid(10.39 | vm-ejk02(10.39.4.215), dmz-ejk01(10.39.4 | TCP      | 10001          | Allow    |   |
| Policy_01           | vm-ejk02(10.39.4.215), dmz-ejk01(10.39.4 | sz-windows(10.39.16.74), sz-cubrid(10.39 | TCP      | 80, 200-300, 1 | Allow    |   |
|                     |                                          | ≪ < 1 > ≫                                |          |                |          |   |

③ Policy 우선순위를 수정하기 위해 Policy 하나를 선택하여 순서변경 버튼으로 우선순위를 조정합니다.

### Policy 삭제

| Secure Zone / Secure Zone Firewall / Policy 3           | Policy                                                                                                    | 다 자주하는 질                                                                                                    | 실문 🖻 문의하기                     | [] 사용자가이드                               | <u>옷</u> NBP 님 ▼                  |
|---------------------------------------------------------|----------------------------------------------------------------------------------------------------|----------------------------------------------------------------------------------------------------|-------------------------------|-----------------------------------------|-----------------------------------|
| + Policy 생성 이용 설정 ▼                                     | ㆍ 상품 더 알아보기 ☑ 🗶 다운로드 📿                                                                                                    | 새로고침 🗸                                                                                                    |                               |                                         |                                   |
| Policy 삭제 🔗 🔨                                           | ✓ 🛛 👻 🚺 Default Deny 로깅 ⊘                                                                                                    |                                                                                                    |                               |                                         | 20 개씩 보기 🛛 🔻                      |
|                                                         |                                                                                                    |                                                                                                    |                               |                                         |                                   |
| Name                                                    | Source IP                                                                                                    | Destination IP                                                                                                    | Protocol                      | Port                                    | Action                            |
| All_Rule                                                | Source IP                                                                                                    | Destination IP                                                                                                    | Protocol<br>UDP               | Port<br>9000                            | Action                            |
| Name     All_Rule     Policy_Modify                     | Source IP wm_all sz-windows(10.39.16.74), sz-cubrid(10.39                                                                        | Destination IP           (sz.group)           vm-ejk02(10.39.4.215), dmz-ejk01(10.39.4                                                  | Protocol<br>UDP<br>TCP        | Port<br>9000<br>10001                   | Action<br>Allow<br>Allow          |
| Name       All_Rule       Policy_Modify       Policy_01 | Source IP           vm_all           sz-windows(10.39.16.74), sz-cubrid(10.39           vm-ejk02(10.39.4.215), dmz-ejk01(10.39.4 | Destination IP           sz.group           vm-ejk02(10.39.4.215), dmz-ejk01(10.39.4           sz-windows(10.39.16.74), sz-cubrid(10.39 | Protocol<br>UDP<br>TCP<br>TCP | Port<br>9000<br>10001<br>80, 200-300, 1 | Action<br>Allow<br>Allow<br>Allow |

Security > Secure Zone > Secure Zone Firewall > Policy 에서 삭제하고자 하는 Policy 의 콤보박스를 다중 선택 후 Policy 삭제 버튼을 클릭하여 삭제합니다.

|                   | ●필수<br>●경우                                                                      | 입력 사항입니다.<br>에 따라 필수 입력 사항입니다. |
|-------------------|---------------------------------------------------------------------------------|--------------------------------|
| Name *            | Policy_R                                                                        |                                |
| Description       | 100자 이내                                                                         |                                |
| Source IP *       | Source                                                                          | •                              |
|                   | sz-windows (10.39.16.74)<br>sz-cubrid (10.39.16.77)<br>sz-mysql01 (10.39.16.80) | >                              |
| Destination IP •  | Destination                                                                     | •                              |
|                   | vm-ejk02 (10.39.4.215)<br>dmz-ejk01 (10.39.4.217)                               | >                              |
| Protocol *        |                                                                                 |                                |
| Port <sup>●</sup> | 10001                                                                           |                                |
| Action *          | • Allow Deny                                                                    |                                |

② Security > Secure Zone > Secure Zone Firewall > Policy 에서 삭제하고자 하는 Policy 의 Name 을 클릭한 후 [삭제] 버튼을 클릭합니다.

#### Default Deny 정책 로그 활성화/비활성화

기본적으로 방화벽에 정책 설정을 하지 않으면 All Deny 입니다. 아무 정책이 없어서 트래픽이 차단되는 경우 Default 정책에 의해 차단되고 로그가 남는데, 허용되지 않은 접속 시도가 많은 경우 Log Size 가 많이 증가하여 Cloud Log Analytics 저장소 용량을 많이 차지할 수 있습니다.

① Default Deny 로깅을 활성화/비활성화하여 Default Deny 정책에 해당하는 로그를 남기거나 남지 않도록 설정할 수 있습니다.

#### Default: 활성화(로그를 남김)

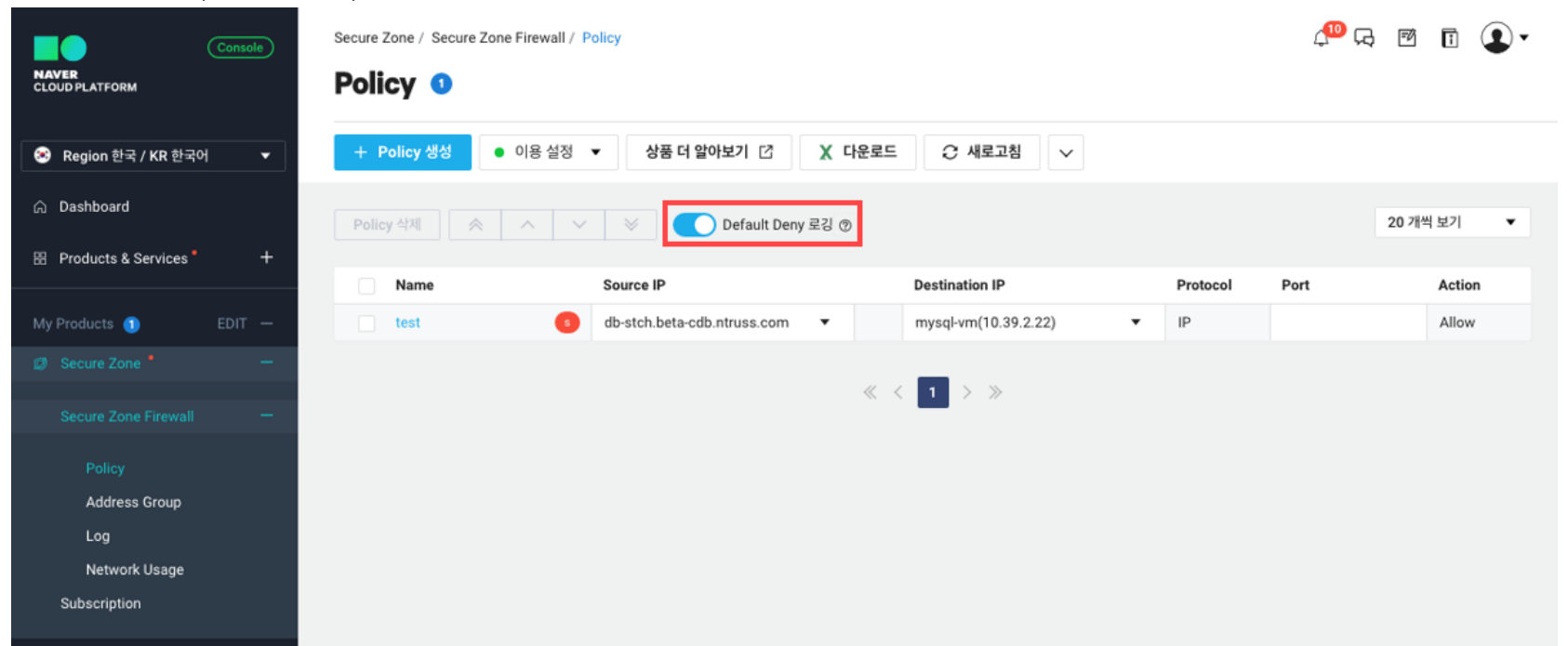

Address Group 설정

#### Address Group 생성

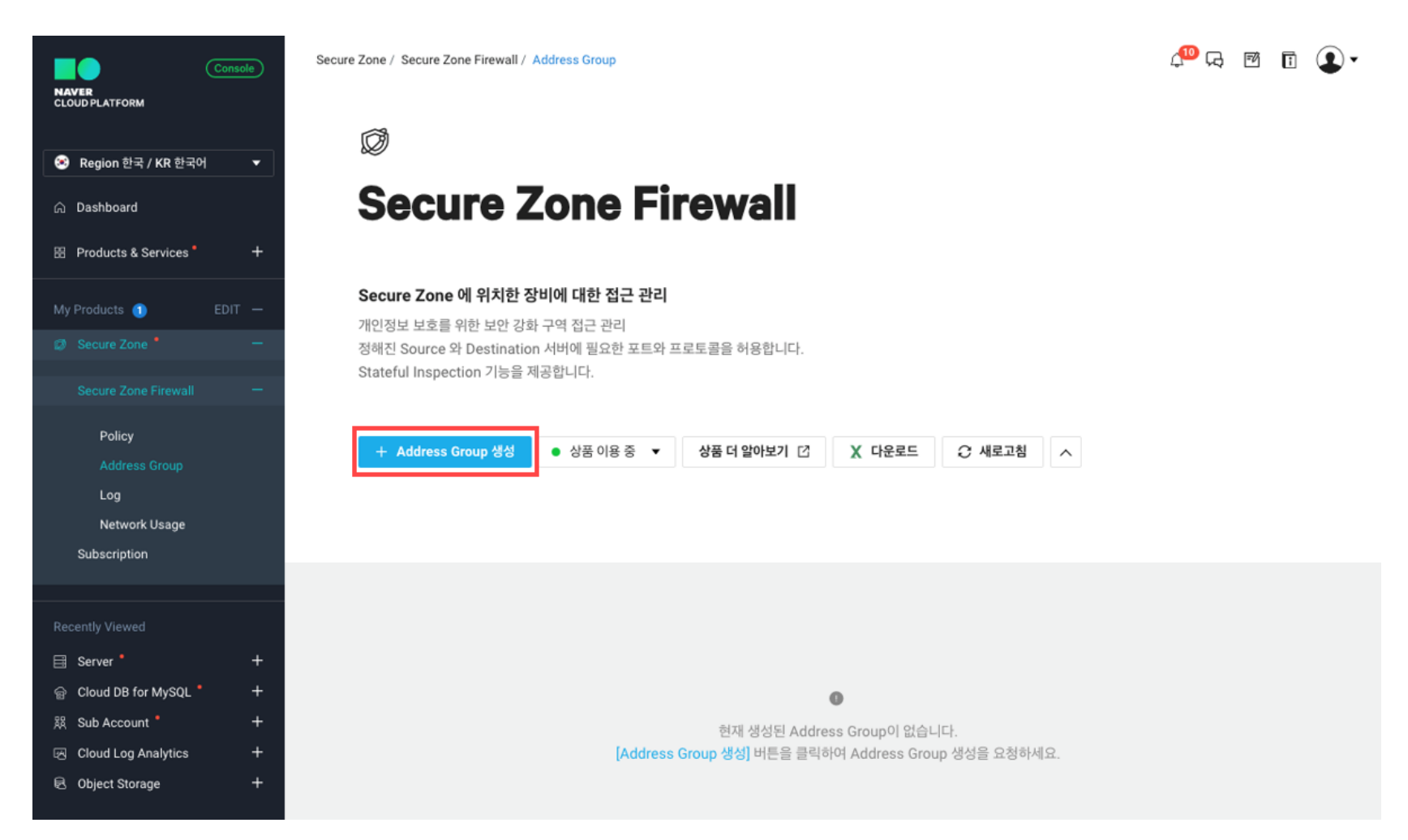

① Security > Secure Zone > Secure Zone Firewall > Address Group 에서 + Address Group 생성 버튼을 클릭합니다.

| Address Group 생 | 성                                                                                              | × |
|-----------------|------------------------------------------------------------------------------------------------|---|
|                 | ●필수 입력 사항입니다.                                                                                  |   |
| Name •          | sz_db_group                                                                                    |   |
| Description     | 100자 이내                                                                                        |   |
| Address •       | Address                                                                                        |   |
|                 | Secure Zone<br>sz-windows (10.39.16.74)<br>sz-cubrid (10.39.16.77)<br>sz-mysql01 (10.39.16.80) |   |
|                 | 취소 🗸 저장                                                                                        |   |

② Address 를 다중 선택하고 [저장] 버튼을 클릭하여 Address Group 을 생성합니다.

### Address Group 변경

| Secure Zone / Secure Zone Fire | wall / Address Group |                      | 🕞 자주하는 질문                   | 🖻 문의하기 | 🗊 사용자가이드 | <u> 오</u> NBP 님 | • |
|--------------------------------|----------------------|----------------------|-----------------------------|--------|----------|-----------------|---|
| Address Group                  | 0                    |                      |                             |        |          |                 |   |
| + Address Group 생성             | 이용 설정 ▼ 상품 더 알0      | 바보기 IZ X 다운          | 로드 📿 새로고침 🗸                 |        |          |                 |   |
| Address Group 삭제               |                      |                      |                             |        |          | 20 개씩 보기        | • |
| Name                           | Member Count         | Address              |                             | Desc   | ription  |                 |   |
| vm_all                         | 2                    | vm-ejk02 (10.39.4.21 | 5), dmz-ejk01 (10.39.4.217) | •      |          |                 |   |
|                                |                      | « <                  | 1 > >                       |        |          |                 |   |

① Security > Secure Zone > Secure Zone Firewall > Address Group 에서 변경하고자 하는 Address Group 의 Name 을 클릭합니다.

|             |                                                   | ●필수 입력 사항입니다. |
|-------------|---------------------------------------------------|---------------|
| Name •      | vm_all                                            |               |
| Description | 100자 이내                                           |               |
| Address *   | Address                                           | •             |
|             | vm-ejk02 (10.39.4.215)<br>dmz-ejk01 (10.39.4.217) | ××            |
|             |                                                   |               |
|             | 취소 🛛 🗙 색제 🔍 저장                                    |               |

② 변경하고자 하는 값을 넣어 수정 후 [저장] 버튼을 클릭하여 Address Group 을 변경합니다.

### Address Group 삭제

| Secure Zone / | Secure Zone Firewall / Addre | iss Group       |                                                         | 🖓 자주하는 질문     | 🖻 문의하기      | ① 사용자가이드 | <u>오</u> NBP 님 | • |
|---------------|------------------------------|-----------------|---------------------------------------------------------|---------------|-------------|----------|----------------|---|
| + Addre       | ss Group 생성 이용 설정            | ▼ 상품 더 알아보기 [2] | X 다운로드 C 새로고침 ∨                                         |               |             |          |                |   |
| Address G     | roup 삭제                      |                 |                                                         |               |             | 2        | 20 개씩 보기       | • |
|               | Name                         | Member Count    | Address                                                 |               | Description |          |                |   |
|               | sz_all                       | 3               | sz-windows (10.39.16.74), sz-cubrid (10.39.16.77), sz-m | nysql01 (10 🔻 |             |          |                |   |
|               | sz_db_group                  | 2               | sz-cubrid (10.39.16.77), sz-mysql01 (10.39.16.80)       | •             |             |          |                |   |
|               | vm_all                       | 2               | vm-ejk02 (10.39.4.215), dmz-ejk01 (10.39.4.217)         | •             |             |          |                |   |
|               | sz_group                     | 3               | sz-windows (10.39.16.74), sz-cubrid (10.39.16.77), sz-m | nysql01 (10 🔻 |             |          |                |   |
|               |                              |                 | « < 1 > »                                               |               |             |          |                |   |

① Security > Secure Zone > Secure Zone Firewall > Address Group 에서 삭제하고자 하는 Address Group 을 다중 선택한 수 Address Group 삭제버튼을 클릭합니다.

| 알림 |                          | × |
|----|--------------------------|---|
| A  | ddress Group 을 삭제하시겠습니까? |   |
|    | vm_all                   |   |
|    | × 취소 🗸 확인                |   |
|    |                          |   |

② 삭제 대상 Address Group 체크한 후 확인 버튼을 클릭하여 삭제합니다.

## Network Usage 조회

| Secure Zone / Secure Zone Firewall / Network Usage | 🕞 자주하는 질문                           | 🖻 문의하기     | 🗊 사용자가이드 | <mark>요 NBP</mark> 님 | •     |  |
|----------------------------------------------------|-------------------------------------|------------|----------|----------------------|-------|--|
| Network Usage                                      |                                     |            |          |                      |       |  |
| 이용 설정 ▼ 상품 더 알아보기 [2] 🗶 다운로드 📿 새                   | 로고침 🗸                               |            |          |                      |       |  |
| 기간 선택 2018-02-07 📾 ~ 2018-02-08 📾 Sea              | rch                                 |            |          |                      |       |  |
|                                                    |                                     |            |          |                      |       |  |
|                                                    | 시간대별 Traffic<br>2,154 Mbps<br>2,154 |            |          |                      |       |  |
| 2154                                               | ·                                   |            |          |                      |       |  |
|                                                    | 21                                  |            |          |                      |       |  |
|                                                    | 2018-02-08                          |            |          |                      |       |  |
|                                                    |                                     |            |          |                      |       |  |
|                                                    |                                     |            |          | 60 개4                | 식보기 ▼ |  |
| 일자 시                                               | 121                                 | Traffic Pe | ak       |                      |       |  |
| 2018-02-08 22                                      | 1                                   | 2154 Mbp   | S        |                      |       |  |
|                                                    |                                     |            |          |                      |       |  |
|                                                    | ≪ < 1 > ≫                           |            |          |                      |       |  |

① Security > Secure Zone > Secure Zone Firewall > Network Usage 에서 시간대별 peak 트래픽 사용량을 조회합니다.

• 원하는 기간을 선택하여 조회할 수 있습니다.(최대 기간 설정: 1개월)

|   | Log 조회                                                                                                    |        |
|---|----------------------------------------------------------------------------------------------------|--------|
|   | 이용 설정 ▼ 상품 더 알아보기 [2] 🗶 다운로드 📿 새로고침 >                                                                                                    |        |
|   | Source IP         Description IP         Action         전체 ▼         Protocol         TCP ▼         Port         20 개씩 보기         ▼                                                                                                    |        |
|   | Receive Time 2018-03-26 11:54:36 ~ 2018-03-27 11:54:36 亩 Q Search Obfault Deny 로깅 @                                                                                                    | Ð      |
|   | Receive Time         Source IP         Destination IP         Protocol         Port         Action         Policy                                                                                                    |        |
| • | Receive Time: 날짜 범위로 검색 가능(보관 주기 및 사이즈는 Cloud Log Analytics 상품 정책에 따름)                                                                                                    |        |
| • | Source IP: 고객 소유의 VM / 사설 LB / SSL VPN                                                                                                    |        |
| • | Destination IP: 고객 소유의 VM                                                                                                    |        |
| • | Protocol: TCP / UDP / ICMP                                                                                                    |        |
| • | Port: destination port 검색 (0 ~ 65,535)                                                                                                    |        |
| • | Action                                                                                                    |        |
|   | accept: for the end of non-TCP traffic // non-TCP 의 경우(icmp, udp tcp 를 제외한) 통과를 의미,<br>deny: for traffic blocked by a firewall policy // 정책에 의한 Block<br>close: for the end of TCP session closed with a FIN/FIN-ACK/RST // Allow 를 의미하며, FIN or RST 에 의한 정상 종료<br>imeout: for the end of a TCP session which is closed because it was idle. // Allow 는 되었지만 timeout 값에 의해 결국은 Block<br>경우, TCP SYN 은 보냈지만 remote 에서 응답이 없는 경우에도 남음<br>p-conn: for IP connection failed for the session (host is not reachable) // Allow 는 되었지만 fortigate 가 어떤 reply packet 을 받기<br>못해 종료된 경우. ICMP request 는 있으나 reply 는 없음, UDP request 있으나 reply 없을 때<br>Policy: 해당 Log 가 히트된 Policy 명 | 된<br>기 |
|   | OBS 실정 ▼       Star of good J I I I I I I I I I I I I I I I I I I                                                                                                    | Ð      |
|   | Secure Zone VM 장비 IP를 ACG에 등록                                                                                                    |        |

• Secure zone 과 일반 zone 의 접근 제어를 Secure Zone Firewall 정책으로 통제하기 위해서는 각각의 VM 및 SSL VPN 을 동일한 ACG 설정 및 아래와 같은 규칙을 등록해야 합니다.(필수)

| 프로토콜 | 접근 소스          | 허용 포트(서비스) | 메모 |
|------|----------------|------------|----|
| TCP  | acggroup2(405) | 1-65535    |    |
| UDP  | acggroup2(405) | 1-65535    |    |
| ICMP | acggroup2(405) |            |    |

### Secure Zone Firewall 권한 Sub Account 적용

#### Sub Account 권한 상세

관리자와 사용자 권한으로 분류되고 다음과 같은 권한이 부여됩니다.

- NCP\_SECURE\_ZONE\_FIREWALL\_MANAGER
- Secure Zone Firewall 상품 내 오브젝트 조회 및 Policy, Address Group 생성/삭제/변경 권한을 가집니다.
- NCP\_SECURE\_ZONE\_FIREWALL\_VIEWER
- Secure Zone Firewall 상품 내 오브젝트 조회 권한을 가집니다.

#### Secure Zone Firewall 관리자 권한 부여하기

① 특정 사용자에게 Secure Zone Firewall 권한을 부여하기 위해서는 먼저 Sub Accounts 서비스를 선택합니다.

| NAVER<br>CLOUD PLATFORM                                                       | Sub Account / Sub Accounts                                                                                                    |
|-------------------------------------------------------------------------------|----------------------------------------------------------------------------------------------------|
| 중 Region 한국 / KR 한국어 ▼<br>II All Products * +<br>슈 Dashboard                  | ุ<br>Sub Account                                                                                                    |
| My Products ② EDIT —<br>Ø Secure Zone +<br>⊟ Server +                         | Sub Account는 서브 계정을 생성, 관리하고, 접근 권한을 제어하는 플랫폼입니다. ④ Region 통합 서비스<br>Sub Account를 이용해 네이버 클라우드 플랫폼의 서비스를 이용할 수 있는 서브 계정을 생성하고 서브 계정이 활용할 수 있는 상품과 권한을 관리할<br>수 있습니다. 서브 계정은 별도의 접속 페이지를 통해 네이버 클라우드 플랫폼에 로그인하며, 부여된 권한 안에서 상품의 기능을 사용합니다. 고객 계정<br>의 정보를 공유하지 않아도 서버 관리자, 개발자 등 역할에 맞는 서브 계정을 생성하고 권한을 부여해 협력 시스템을 구축할 수 있습니다. |
| Recently Viewed<br>親 Sub Account 一                                            | <ul> <li>✓ 네이버 클라우드 플랫폼의 리소스를 정책별로 세분화해 제어 ✓ 그룹 기능으로 복수의 서브 계정에 동일한 역할을 부여</li> <li>✓ API Gateway의 접근 제어와 통합</li> </ul>                                                                                                    |
| Dashboard<br>Sub Accounts<br>Groups<br>Policies                               | 11선안내 [Sub Account] 신규 정책 추가 안내 더보기<br>+ 서브 계정 생성 상품 더 알아보기 리                                                                                                    |
| 행 KMS*         값 Load Balancer         행 SSL VPN         금 Cloud DB for MySQL |                                                                                                    |

② Secure Zone Firewall 권한을 부여하고자 하는 서브 계정을 선택합니다.

| Sub Account / Sub Accounts |                     |                |                    | 兄 🖻 🖬 | • |
|----------------------------|---------------------|----------------|--------------------|-------|---|
| < 서브 계정 상세                 |                     |                |                    |       |   |
| 수정 삭제 일시 정                 | IA 일시 정지 해지         |                |                    |       |   |
| 서브 계정 정보                   |                     |                |                    |       |   |
| 로그인 아이디                    | securezonefw_admin  | 사용자 이름<br>이메일  | securezonefw_admin |       |   |
| 생성 일시                      | 2018-05-04 15:27:17 | 최종 접속 일시       |                    |       |   |
| 접근 유형                      | Console Access      | 로그인 비밀번호       | ○ 비밀번호 재설정         |       |   |
| 메모                         |                     |                |                    |       |   |
|                            |                     |                |                    |       |   |
| 정책 그룹 이벤트                  | 로그                  |                |                    |       |   |
| <b>추가</b> 삭제               |                     |                | 정책 이름 ▼            | 검색    | ۹ |
| 정책 이름 🔶                    | 정책 설명               | 정책 유형 ≑ 권한     | 허용 여부 적용대상         |       |   |
|                            |                     | 조회된 데이터가 없습니다. |                    |       |   |
|                            |                     |                |                    |       |   |

| 정책 추기 | ŀ                                    |                               |                |                           |                                                | ×      |
|-------|--------------------------------------|-------------------------------|----------------|---------------------------|------------------------------------------------|--------|
|       |                                      |                               |                | 정책 이름 ▼                   | 검색 Q 20개씩 보                                    | 기 🔻    |
|       | 정책 이름 🔶                              | 정책 설명                         | 정책 유형 👙        | 권한 허용 여부                  | 적용대상                                           |        |
|       | NCP_MONITORING_MANAGER               | 모니터링 관리자                      | SYSTEM_MANAGED | <ul> <li>Allow</li> </ul> | Console, Monitoring                            | $\sim$ |
|       | NCP_NTM_VIEWER                       | Network Traffic Monitoring 뷰어 | SYSTEM_MANAGED | <ul> <li>Allow</li> </ul> | Console, NetworkTrafficMonitoring              | $\sim$ |
|       | NCP_SECURE_ZONE_FIREWALL<br>_MANAGER | Secure Zone Firewall 관리자      | SYSTEM_MANAGED | <ul> <li>Allow</li> </ul> | Console, SecureZone                            | ~      |
|       | NCP_SECURE_ZONE_FIREWALL<br>_VIEWER  | Secure Zone Firewall 사용자      | SYSTEM_MANAGED | <ul> <li>Allow</li> </ul> | Console, SecureZone                            | ~      |
|       | NCP_SERVER_MANAGER                   | 서버 관리자                        | SYSTEM_MANAGED | <ul> <li>Allow</li> </ul> | Server, Console, LoadBalancer, Aut<br>oScaling | ~      |
|       | NCP_SERVER_OBSERVER                  | 서버 관찰자                        | SYSTEM_MANAGED | <ul> <li>Allow</li> </ul> | Server, Console                                | $\sim$ |
|       | NCP_SOURCE_COMMIT_MANA<br>GER        | SourceCommit 관리자              | SYSTEM_MANAGED | <ul> <li>Allow</li> </ul> | Console, SourceCommit                          | ~      |
|       |                                      | <                             | K < 1 > »      |                           |                                                |        |
|       |                                      | ×                             | 취소 🗸 추가        |                           |                                                |        |

④ 선택된 서브 계정의 정책에서 NCP\_SECURE\_ZONE\_FIREWALL\_MANAGER 정책 또는 NCP\_SECURE\_ZONE\_FIREWALL\_VIEWER 중 부여하고자 하는 정책을 선택하여 해당 권한을 추가합니다.

### Secure Zone Firewall Advanced 업그레이드하기

Secure Zone Firewall Advanced 업그레이드 신청

① Security > Secure Zone > Secure Zone Firewall 가입된 상태에서 "이용 설정"을 클릭합니다.

Secure Zone / Secure Zone Firewall / Policy

Ø

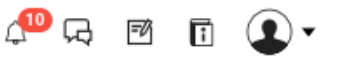

# **Secure Zone Firewall**

#### Secure Zone 에 위치한 장비에 대한 접근 관리

개인정보 보호를 위한 보안 강화 구역 접근 관리 정해진 Source 와 Destination 서버에 필요한 포트와 프로토콜을 허용합니다. Stateful Inspection 기능을 제공합니다.

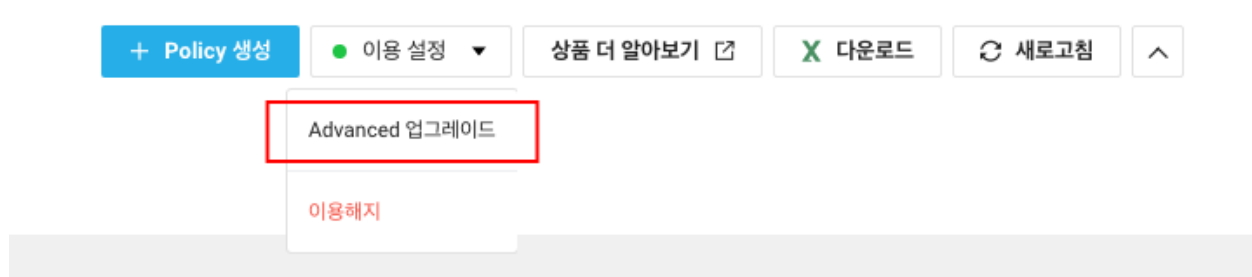

| Secure Zone Firewall Advanced Upgrade                                                                                                    | × |
|----------------------------------------------------------------------------------------------------|---|
| 업그레이드 상품을 이용하려면 Private Subnet 상품 연동이 필수 입니다.                                                                                                    |   |
| (●필수 입력 사항입니다.)                                                                                                    |   |
| <ul> <li>Private Subnet (사용중) 상품 알아보기 ☑</li> <li>Advanced 로 Upgrade 하려면 Secure Zone VM 과 일반 Zone VM 및 IPSec VPN 을 연동<br/>하는 Private Subnet 상품을 사용하여 정책 및 오브젝트를 관리해야 합니다.</li> </ul> |   |
| × 취소                                                                                                    |   |
|                                                                                                    |   |

Advanced 업그레이드 상품을 이용하려면 Private Subnet 상품 가입이 필수 입니다.
 ③ Advanced 로 업그레이드가 완료되면 Private Subnet 탭이 생깁니다.

| Secure Zone Firewall<br>Description of the second second sec | Ø                                      |                                                                |
|----------------------------------------------------------------------------------------------------|----------------------------------------|----------------------------------------------------------------|
| Secure Zone of 위치한 장비에 대한 접근 관리         개인정보 보호를 위한 보안 강화 구역 접근 관리         정례진 Source 와 Destination 서비에 필요한 포트와 프로토콜을 허용합니다.         tateful Inspection 기능을 제공합니다.         • Policy 생성 • 이용 성정 • 상품 더 알아보기 덥 값 다운로드 ⓒ 새로그형          andard         Private Subnet            面研 생성된 Policy가 없습니다.          Example Add U 바른을 클릭하여 Policy 생성을 요청하세요.                                                                                                    | Secur                                  | e Zone Firewall                                                |
| 개인정보 보호를 위한 보안 강화 구역 접근 관리<br>정혜진 Source 와 Destination 서버에 필요한 포트와 프로토콜을 허용합니다.<br>Stateful Inspection 기능을 제공합니다.<br>▲ Policy 생성 ● 이용 설정 ▼ 상품 더 알아보기 [2]                                                                                                    | Secure Zone 에 위                        | 비치한 장비에 대한 접근 관리                                               |
| andand Private Subnet<br>Private Subnet<br>@ 전쟁 생성된 Policy가 없습니다.<br>Policy 생성] 비득을 클릭하여 Policy 생성을 요청하세요                                                                                                    | 개인정보 보호를 위한<br>전체진 Source 와 De         | 보안 강화 구역 접근 관리<br>stination 서버에 필요한 프로토와 프로토콜은 청용한테다           |
| + Policy 생성       ● 이용 설정       ▼       상품 더 알아보기 [2]       X 다운로드       ○ 새로고침       ▲         andand       Private Subnet       ●         É       ●       ●       ●         DAT 생성된 Policy가 없습니다.       ●       ●       ●         Policy 생성! 버튼을 클릭하여 Policy 생성을 요청하세요.       ●       ●                                                                                                    | 장해전 Source 또 De<br>Stateful Inspection | 기능을 제공합니다.                                                     |
| tandand Private Subnet<br>한재 생성된 Policy가 없습니다.<br>[Policy 생성] 버튼을 클릭하여 Policy 생성을 요청하세요.                                                                                                    | + Policy 생성                            | ● 이용 설정 ▼ 상품 더 알아보기 [2]                                        |
| 한<br>현재 생성된 Policy가 없습니다.<br>[Policy 생성] 버튼을 클릭하여 Policy 생성을 요청하세요.                                                                                                    | andand Private Sul                     | net                                                            |
| ●<br>현재 생성된 Policy가 없습니다.<br>[Policy 생성] 버튼을 클릭하여 Policy 생성을 요청하세요.                                                                                                    |                                        |                                                                |
| ♥ 현재 생성된 Policy가 없습니다.                                                                                                    |                                        |                                                                |
| 현새 생성된 Policy가 없습니다.<br>[Policy 생성] 버튼을 클릭하여 Policy 생성을 요청하세요.                                                                                                    |                                        |                                                                |
|                                                                                                    |                                        | 현새 생성된 Policy가 없습니다.<br>[Policy 생성] 버튼을 클릭하여 Policy 생성을 요청하세요. |

• Policy / Address Grou / Log 메뉴에서 Private Subnet 탭 선택 후 Advanced 기능을 이용합니다.

### Policy 설정 - Advanced

Policy 생성

Ø
Secure Zone Firewall

#### Secure Zone 에 위치한 장비에 대한 접근 관리

개인정보 보호를 위한 보안 강화 구역 접근 관리 정해진 Source 와 Destination 서버에 필요한 포트와 프로토콜을 허용합니다. Stateful Inspection 기능을 제공합니다.

| +        | Policy 생성   | ● 이용 설정 ▼ | 상품 더 알아보기 🖸            | ✗ 다운로드        | ∂ 새로고침     | ^ |  |
|----------|-------------|-----------|------------------------|---------------|------------|---|--|
|          |             |           |                        |               |            |   |  |
|          |             |           |                        |               |            |   |  |
| Standand | Private Sub | onet      |                        |               |            |   |  |
|          |             |           |                        |               |            |   |  |
|          |             |           |                        |               |            |   |  |
|          |             |           |                        | 0             |            |   |  |
|          |             |           | 현재 생                   | 성된 Policy가 없습 | 니다.        |   |  |
|          |             |           | <b>[Policy 생성]</b> 버튼을 | 클릭하여 Policy 실 | 생성을 요청하세요. |   |  |

① Security > Secure Zone > Secure Zone Firewall > Policy > Private Subnet 에서 + Policy 생성 버튼을 클릭합니다.

|                                          | • 웹수 입력 사항입니다.<br>• 경우에 따라 필수 입력 사항입니                                                                                           |
|------------------------------------------|----------------------------------------------------------------------------------------------------|
| Name •                                   | 30 자 이내 영문, 숫자 , "_"의 특수문자만 입력 가능                                                                                               |
| Description                              | 100자 이내                                                                                                    |
| Source IP •                              | Source                                                                                                    |
|                                          | 1111                                                                                                    |
| Destination IP •                         | VM<br>mysql-vm (192.168.150.111)<br>esese (192.168.150.113)                                                                     |
| Destination IP *                         | VM       mysql-vm (192.168.150.111)       esese (192.168.150.113)       TCP     UDP       ICMP                                  |
| Destination IP •<br>Protocol •<br>Port • | VM           mysql-vm (192.168.150.111)           esese (192.168.150.113)           TCP         UDP           ICMP           IP |

- Name: Policy 이름
- Description: Policy 설명
- Source IP: IPSec VPN (고객 직접 입력) / Private Subnet Network Interface 할당된 고객 소유 VM
- Destination IP: Private Subnet Network Interface 할당된 고객 소유 VM
- Protocol: TCP / UDP / ICMP
- Port: destination port (0 ~ 65,535)
- Action: Allow / Deny
- Source IP 와 Destination IP 중 하나는 Secure Zone 필수입니다.

### Policy 변경

### Policy **1**

| + Policy 생성       ● 이용 설정 ▼       상품 더 알아보기        X 다운로드       C 새로고침       ✓         Standand       Private Subnet         20 개씩 보기 ▼         Policy 삭제          Default Deny 로깅 ⑦       20 개씩 보기 ▼ |                           |            |                             |   |          |         |   |        |
|----------------------------------------------------------------------------------------------------|---------------------------|------------|-----------------------------|---|----------|---------|---|--------|
| Name                                                                                                    | Source IP                 |            | Destination IP              |   | Protocol | Port    |   | Action |
| Policy_PrivateSu                                                                                                    | mysql-vm(192.168.150.111) | • <b>S</b> | ejk-kr1-sz(192.168.150.112) | • | TCP      | 80, 443 | • | Allow  |
|                                                                                                    |                           |            |                             |   |          |         |   |        |

① Security > Secure Zone > Secure Zone Firewall > Policy > Private Subnet 에서 변경하고자 하는 Policy 의 Name 을 클릭합니다.

| Policy 변경 - Privat | e Subnet                             | × |
|--------------------|--------------------------------------|---|
|                    | ●필수 입력 사항입니다.<br>●경우에 따라 필수 입력 사항입니다 |   |
| Name •             | Policy_PrivateSubnet                 |   |
| Description        | 100자 이내                              |   |
| Source IP *        | Source                               |   |
|                    | mysql-vm (192.168.150.111) ×         |   |
| Destination IP •   | Destination                          |   |
|                    | ejk-kr1-sz (192.168.150.112) ×       |   |
| Protocol •         |                                      |   |
| Port *             | 80,<br>443                           |   |
| Action •           | • Accept Deny                        |   |
|                    | 취소 × 삭제 🗸 저장                         |   |

② 변경하고자 하는 값을 넣어 수정 후 저장을 클릭하여 Policy를 변경합니다.

| Policy O                                |                               |     |                             |   |          |         |       |        |  |
|-----------------------------------------|-------------------------------|-----|-----------------------------|---|----------|---------|-------|--------|--|
| + Policy 생성 ● 이용 설정                     | ▼ 상품 더 알아보기 亿 🗙               | 다운희 | 은 새로고침 🗸                    |   |          |         |       |        |  |
| Standand Private Subnet                 |                               |     |                             |   |          |         |       |        |  |
| Policy 식제 🖹 < A 🗸 😵 🌑 Default Deny 로깅 🝸 |                               |     |                             |   |          |         | 20 개씩 | 보기 🔻   |  |
| Name                                    | Source IP                     |     | Destination IP              |   | Protocol | Port    |       | Action |  |
| Permit_Rule                             | mysql-vm(192.168.150.111) 🔻   | •   | ejk-kr1-sz(192.168.150.112) | , | TCP      | 3306    | •     | Allow  |  |
| PrivateSubnetPoli 💿                     | ejk-kr1-sz(192.168.150.112) 🔻 |     | mysql-vm(192.168.150.111)   | , | IP       |         |       | Allow  |  |
| Policy_PrivateSu                        | mysql-vm(192.168.150.111) 🔻   | 5   | ejk-kr1-sz(192.168.150.112) | , | TCP      | 80, 443 | •     | Allow  |  |
|                                         |                               | « < | 1 > >                       |   |          |         |       |        |  |

③ Policy 우선순위를 수정하기 위해 Policy 하나를 선택하여 순서변경 버튼으로 우선순위를 조정합니다.

| Policy | 3 |
|--------|---|
|--------|---|

| Standand Private Subnet | ✓                             | 0                               |          |         | 20 개씩 | 보기     |
|-------------------------|-------------------------------|---------------------------------|----------|---------|-------|--------|
| Name                    | Source IP                     | Destination IP                  | Protocol | Port    |       | Action |
| Permit_Rule             | mysql-vm(192.168.150.111) 🔻   | sik-kr1-sz(192.168.150.112) ▼   | TCP      | 3306    | •     | Allow  |
| PrivateSubnetPoli       | s ejk-kr1-sz(192.168.150.112) | mysql-vm(192.168.150.111) 🔻     | IP       |         |       | Allow  |
| Policy_PrivateSu        | mysql-vm(192.168.150.111) 🔻   | s ejk-kr1-sz(192.168.150.112) 🔻 | TCP      | 80, 443 | •     | Allow  |
|                         |                               | -,,                             |          |         |       |        |

1 Security > Secure Zone > Secure Zone Firewall > Policy > Private Subnet 에서 삭제하고자 하는 Policy 의 콤보박스를 다중 선택 후 Policy 삭제 버튼을 클릭하여 삭제합니다.

| Policy 변경           | 경 - Private S | Subnet                                | × |
|---------------------|---------------|---------------------------------------|---|
|                     |               | ● 필수 입력 사항입니다.<br>●경우에 따라 필수 입력 사항입니다 |   |
| Name •              |               | Policy_PrivateSubnet                  |   |
| Descrip             | tion          | 100자 이내                               |   |
| Source              | IP •          | Source 🗸                              |   |
|                     |               | mysql-vm (192.168.150.111) ×          |   |
| Destina             | tion IP •     | Destination <                         |   |
|                     |               | ejk-kr1-sz (192.168.150.112) ×        |   |
| Protoco             | ol •          |                                       |   |
| Port *              |               | 80,<br>443                            |   |
| Action <sup>•</sup> | •             | O Accept O Deny                       |   |
|                     |               | 취소 🛛 🗙 삭제 🗸 저장                        |   |

② Security > Secure Zone > Secure Zone Firewall > Policy > Private Subnet 에서 삭제하고자 하는 Policy 의 Name을 클릭한 후 [삭제] 버튼을 클릭합니다.

#### Default Deny 정책 로그 활성화/비활성화

기본적으로 방화벽에 정책 설정을 하지 않으면 All Deny 입니다. 아무 정책이 없어서 트래픽이 차단되는 경우 Default 정책에 의해 차단되고 로그가 남는데, 허용되지 않은 접속 시도가 많은 경우 Log Size 가 많이 증가하여 Cloud Log Analytics 저장소 용량을 많이 차지할 수 있습니다.

① Default Deny 로깅을 활성화/비활성화하여 Default Deny 정책에 해당하는 로그를 남기거나 남지 않도록 설정할 수 있습니다.

Default: 활성화(로그를 남김)

### Policy **3**

| + Policy 생성       ● 이용 실정       ◆       상품 더 알아보기 [2]       값 대문로드       값 새로고침         Standand       Private Subnet         Policy 삭제        ^       ▲       ✓         Default Deny 로깅 ⑦       20 개씩 보기       ✓ |                               |                               |          |         |   |        |  |
|----------------------------------------------------------------------------------------------------|-------------------------------|-------------------------------|----------|---------|---|--------|--|
| Name                                                                                                    | Source IP                     | Destination IP                | Protocol | Port    |   | Action |  |
| Permit_Rule                                                                                                    | mysql-vm(192.168.150.111) 🔻   | s ejk-kr1-sz(192.168.150.112) | тср      | 3306    | • | Allow  |  |
| PrivateSubnetPoli s                                                                                                    | ejk-kr1-sz(192.168.150.112) 🔻 | mysql-vm(192.168.150.111)     | • IP     |         |   | Allow  |  |
| Policy_PrivateSu                                                                                                    | mysql-vm(192.168.150.111) 🔻   | ejk-kr1-sz(192.168.150.112)   | тср      | 80, 443 | • | Allow  |  |
|                                                                                                    | <                             | ≪ < 1 > ≫                     |          |         |   |        |  |

Address Group 설정 - Advanced

Address Group 생성

Ø

# **Secure Zone Firewall**

#### Secure Zone 에 위치한 장비에 대한 접근 관리

개인정보 보호를 위한 보안 강화 구역 접근 관리 정해진 Source 와 Destination 서버에 필요한 포트와 프로토콜을 허용합니다. Stateful Inspection 기능을 제공합니다.

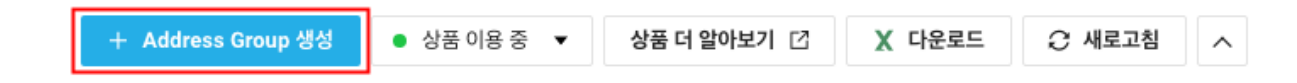

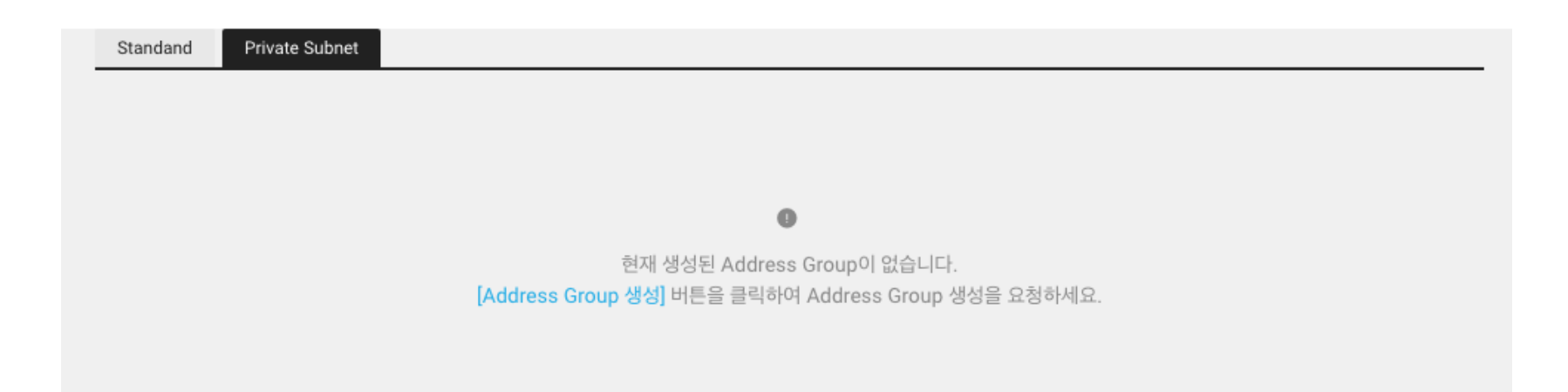

① Security > Secure Zone > Secure Zone Firewall > Address Group > Private Subnet 에서 + Address Group 생성 버튼을 클릭합니다.

| Address Group 생성 |                              | × |
|------------------|------------------------------|---|
|                  | • 필수 입력 사항입니다.               |   |
| Name •           | vm_ps_group                  |   |
| Description      | 100자 이내                      |   |
| Address •        | Address                      |   |
|                  | Private Subnet (Secure Zone) |   |
|                  | ejk-kr1-sz(192.168.150.112)  |   |
|                  | Private Subnet (VM)          |   |
|                  | mysql-vm(192.168.150.111)    |   |
|                  | 63636(192.100.130.113)       |   |
|                  |                              |   |
|                  |                              |   |
|                  |                              |   |
|                  |                              |   |
|                  | 취소 🗸 저장                      |   |
|                  |                              |   |
|                  |                              |   |

② Address 를 다중 선택하고 [저장] 버튼을 클릭하여 Address Group 을 생성합니다.

| Address Gro          | oup 변경       |                     |                                |             |              |
|----------------------|--------------|---------------------|--------------------------------|-------------|--------------|
| Address Group        | 0            |                     |                                |             |              |
| + Address Group 생성   | ● 상품 이용 중 ▼  | 상품 더 알아보기 🖸         | X 다운로드 📿 새로고칭                  | 빌 ~         |              |
| Standand Private Sub | net          |                     |                                |             |              |
| Address Group 삭제     |              |                     |                                |             | 20 개씩 보기 🛛 🔻 |
| Name                 | Member Count | Address             |                                | Description |              |
| vm_ps_group          | 2            | mysql-vm (192.168.1 | 50.111) , esese (192.168.150.1 | 13) 🔻       |              |
|                      |              | « <                 | 1 > >                          |             |              |

① Security > Secure Zone > Secure Zone Firewall > Address Group > Private Subnet 에서 변경하고자 하는 Address Group 의 Name 을 클릭합니다.

| Address Group 변 | 3                                                   | × |
|-----------------|-----------------------------------------------------|---|
|                 | ●필수 입력 사항입니                                         |   |
| Name *          | vm_ps_group                                         |   |
| Description     | 100자 이내                                             |   |
| Address •       | Address                                             | • |
|                 | mysql-vm(192.168.150.111)<br>esese(192.168.150.113) | × |
|                 |                                                     |   |
|                 |                                                     |   |
|                 |                                                     |   |
|                 |                                                     |   |
|                 |                                                     |   |
|                 | 취소 🛛 🗙 삭제 🔷 저장                                      |   |

② 변경하고자 하는 값을 넣어 수정 후 [저장] 버튼을 클릭하여 Address Group 을 변경합니다.

Address Group 삭제

| Addres    | ss Group 🏾      | 1            |                  |                       |                   |             |          |   |
|-----------|-----------------|--------------|------------------|-----------------------|-------------------|-------------|----------|---|
| + Addre   | ss Group 생성 🛛 ● | 상품 이용 중 ▼    | 상품 더 알아보기 🖸      | X 다운로드                | € 새로고침 ∨          |             |          |   |
| Standand  | Private Subnet  |              |                  |                       |                   |             |          |   |
| Address G | roup 삭제         |              |                  |                       |                   |             | 20 개씩 보기 | • |
|           | Name            | Member Count | Address          |                       |                   | Description |          |   |
|           | vm_ps_group     | 2            | mysql-vm (192.16 | 8.150.111) , esese (1 | 92.168.150.113) 🔻 |             |          |   |
|           |                 |              | « <              | 1 > >                 |                   |             |          |   |

① Security > Secure Zone > Secure Zone Firewall > Address Group > Private Subnet 에서 삭제하고자 하는 Address Group 을 다중 선택한 수 Address Group 삭제버튼을 클릭합니다.

| Address Group 변경 |                                                     | ×             |
|------------------|-----------------------------------------------------|---------------|
|                  |                                                     | ●필수 입력 사항입니다. |
| Name •           | vm_ps_group                                         |               |
| Description      | 100자 이내                                             |               |
| Address •        | Address                                             | •             |
|                  | mysql-vm(192.168.150.111)<br>esese(192.168.150.113) | ××            |
|                  |                                                     |               |
|                  |                                                     |               |
|                  |                                                     |               |
|                  |                                                     |               |
|                  | 최소 > 산제 > 기자                                        |               |
|                  |                                                     |               |

② Security > Secure Zone > Secure Zone Firewall > Address Group > Private Subnet 에서 삭제하고자 하는 Address Group 의 Name 을 클릭한 후 [삭제] 버튼을 클릭합니다.

Network Usage 조회

| ecure Zone / Secure Zone Firewall / Network Usage |                            | 다 자주히                               | ·는 질문 🖻 문의하기 | 기 🔲 사용자가이드 | <mark>요 NBP</mark> 님 | • |
|---------------------------------------------------|----------------------------|-------------------------------------|--------------|------------|----------------------|---|
| letwork Usage                                     |                            |                                     |              |            |                      |   |
| 이용 설정 ▼ 상품 더 알아보기 [2] 🗶 다운로드 📿                    | 7 새로고침 🗸                   |                                     |              |            |                      |   |
| 간 선택 2018-02-07 📾 ~ 2018-02-08 📾                  | Search                     |                                     |              |            |                      |   |
|                                                   |                            |                                     |              |            |                      |   |
|                                                   |                            |                                     |              |            |                      |   |
|                                                   | <mark>시간</mark> 대<br>2,154 | (별 Traffic<br>Mbps<br>2, <b>154</b> |              |            |                      |   |
| 2154                                              |                            | •                                   |              |            |                      |   |
|                                                   |                            |                                     |              |            |                      |   |
|                                                   |                            | 21                                  |              |            |                      |   |
|                                                   | 2018                       | 3-02-08                             |              |            |                      |   |
|                                                   |                            |                                     |              |            |                      |   |
|                                                   |                            |                                     |              | 60.7#      | 씩 보기 ▼               |   |
|                                                   |                            |                                     |              |            |                      |   |
| 일자<br>2018-02-08                                  | 21                         |                                     | 7154 Mbps    |            |                      |   |
|                                                   | 2.                         |                                     | 2101 mopo    |            |                      |   |
|                                                   |                            |                                     |              |            |                      |   |

① Security > Secure Zone > Secure Zone Firewall > Network Usage 에서 시간대별 peak 트래픽 사용량을 조회합니다.

• 원하는 기간을 선택하여 조회할 수 있습니다.(최대 기간 설정: 1개월)

### Log 조회

Secure Zone > Secure Zone Firewall > Log > Private Subnet 탭에서 Private Subnet Traffic Log 확인

| .og 💿                   |                                                                            |
|-------------------------|----------------------------------------------------------------------------|
| ● 상품 이용 중 ▼ 상품 더 알아보기   | I [2] X 다운로드 ♂ 새로고침 ~                                                      |
| Standand Private Subnet |                                                                            |
| Source IP Source IP     | ▼ Destination IP Destination IP ▼ Action 전체 ▼ Obfault Deny 로깅 ⑦            |
| Protocol 전체 🔻 Port      | Receive Time 2019-06-18 18:12:33 ~ 2019-06-19 18:12:33 ᇔ Q Search 20 개씩 보기 |

- Receive Time: 날짜 범위로 검색 가능(보관 주기 및 사이즈는 Cloud Log Analytics 상품 정책에 따름)
- Source IP: 고객 소유의 VM / 사설 LB / SSL VPN
- Destination IP: 고객 소유의 VM
- Protocol: TCP / UDP / ICMP
- Port: destination port 검색 (0 ~ 65,535)
- Action
- accept: for the end of non-TCP traffic // non-TCP 의 경우(icmp, udp.... tcp 를 제외한) 통과를 의미,
- o deny: for traffic blocked by a firewall policy // 정책에 의한 Block
- close: for the end of TCP session closed with a FIN/FIN-ACK/RST // Allow 를 의미하며, FIN or RST 에 의한 정상 종료
- o timeout: for the end of a TCP session which is closed because it was idle. // Allow 는 되었지만 timeout 값에 의해 결국은 Block 된 경우, TCP SYN 은 보냈지만 remote 에서 응답이 없는 경우에도 남음
- ip-conn: for IP connection failed for the session (host is not reachable) // Allow 는 되었지만 fortigate 가 어떤 reply packet 을 받지
   못해 종료된 경우. ICMP request 는 있으나 reply 는 없음, UDP request 있으나 reply 없을 때
- Policy: 해당 Log 가 히트된 Policy 명
- Default Deny 정책 로그 활성화/비활성화

#### Log 🧿

| <ul> <li>● 상품 이용 중 ▼</li> <li>◆ 상품 더 알아보기</li> </ul> | ☑ 🗶 다운로드 📿 새로고침 ∨                             |                   |
|------------------------------------------------------|-----------------------------------------------|-------------------|
| Standand Private Subnet                              |                                               |                   |
| Source IP Source IP                                  | ▼ Destination IP Destination IP ▼ Action 전체 ▼ | Default Deny 로깅 ⑦ |
|                                                      |                                               |                   |

Secure Zone Firewall 이용 해지

Secure Zone Firewall Advanced 해지

① Security > Secure Zone > Secure Zone Firewall > Advanced 가입된 상태에서 "Advanced 이용해지"를 클릭합니다.

## Ø **Secure Zone Firewall**

#### Secure Zone 에 위치한 장비에 대한 접근 관리

개인정보 보호를 위한 보안 강화 구역 접근 관리 정해진 Source 와 Destination 서버에 필요한 포트와 프로토콜을 허용합니다. Stateful Inspection 기능을 제공합니다.

| + Policy 생성                                                    | ● 이용 설정 ▼ <b>상품 더 알아</b> | 보기 🖸 🗙 다운로드 | € 새로고침 ^ |  |  |  |
|----------------------------------------------------------------|--------------------------|-------------|----------|--|--|--|
|                                                                | Advanced 이용 해지           |             |          |  |  |  |
|                                                                |                          |             |          |  |  |  |
| Standand Private                                               | Subnet                   |             |          |  |  |  |
|                                                                |                          |             |          |  |  |  |
|                                                                |                          |             |          |  |  |  |
| 0                                                              |                          |             |          |  |  |  |
| 현재 생성된 Policy가 없습니다.<br>[Policy 생성] 버튼을 클릭하여 Policy 생성을 요청하세요. |                          |             |          |  |  |  |

Advanced 상품이 해지되고 Standard 상품 가입은 유지됩니다. ② Security > Secure Zone > Secure Zone Firewall Advanced 상품이 가입되지 않은 상태에서 "이용해지"를 클릭합니다.

Secure Zone / Secure Zone Firewall / Policy

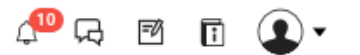

Ø

# **Secure Zone Firewall**

#### Secure Zone 에 위치한 장비에 대한 접근 관리

개인정보 보호를 위한 보안 강화 구역 접근 관리 정해진 Source 와 Destination 서버에 필요한 포트와 프로토콜을 허용합니다. Stateful Inspection 기능을 제공합니다.

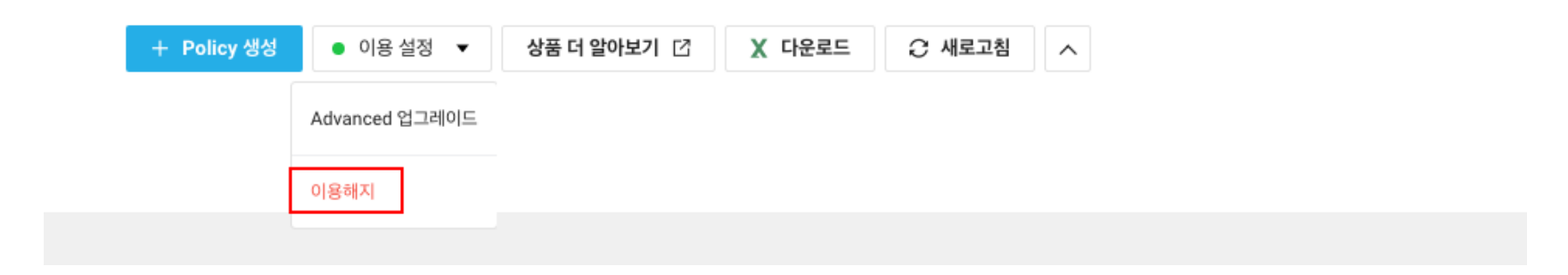